# **Recover/Reset Root Password**

### 1 – In the boot grub menu select option to edit

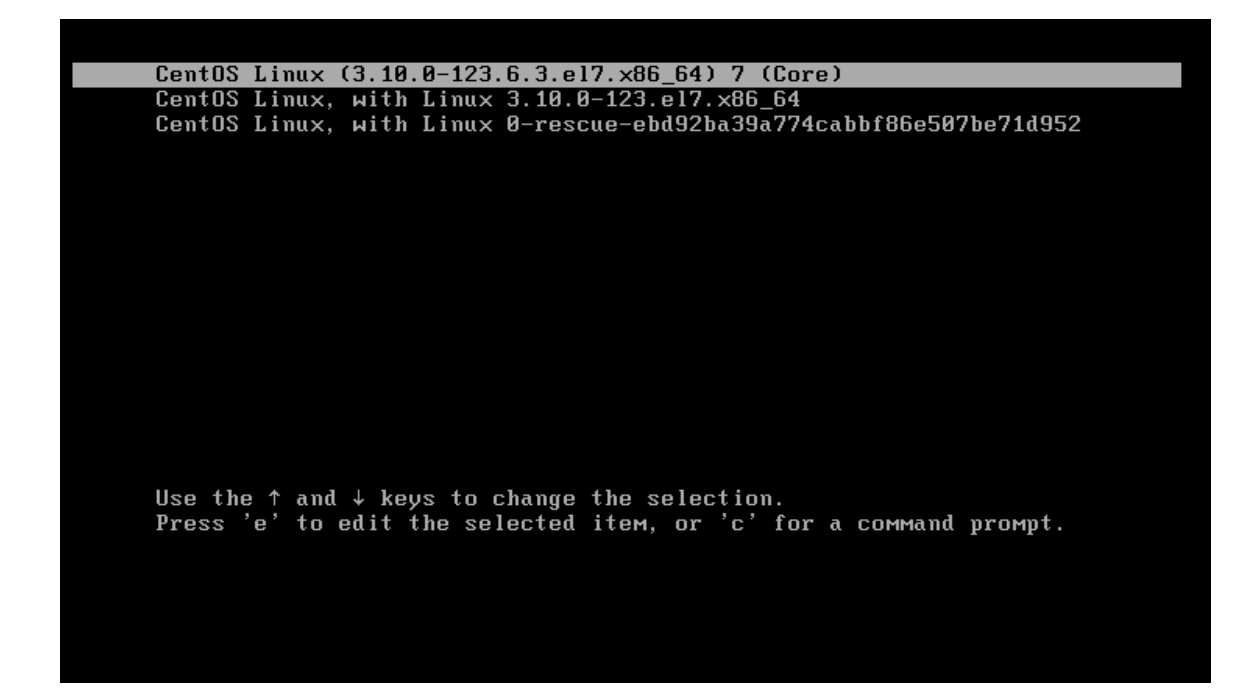

#### 2 - Select Option to edit (e).

```
insmod xfs 
set root='hd0,msdos1'
if [ x$feature_platform_search_hint = xy 1; then
search --no-floppy --fs-uuid --set=root --hint-bios=hd0,msdos1 --hint
t-efi=hd0,msdos1 --hint-baremetal=ahci0,msdos1 --hint='hd0,msdos1' d40e2af5-ct
463-4e94-ba7f-464ad2055ef1
else
search --no-floppy --fs-uuid --set=root d40e2af5-c463-4e94-ba7f-464at
d2055ef1
fi
linux16 /vMlinuz-3.10.0-123.6.3.el7.x86_64 root=/dev/Mapper/centos-root
t-eti-abdkernel=auto vconsole.keyMap=us rhgb quiet LANG=en_US.UTF-8
initrd16 /initramfs-3.10.0-123.6.3.el7.x86_64.img
```

#### 3 - Go to the line = ro and change it with rw init=/sysroot/bin/sh

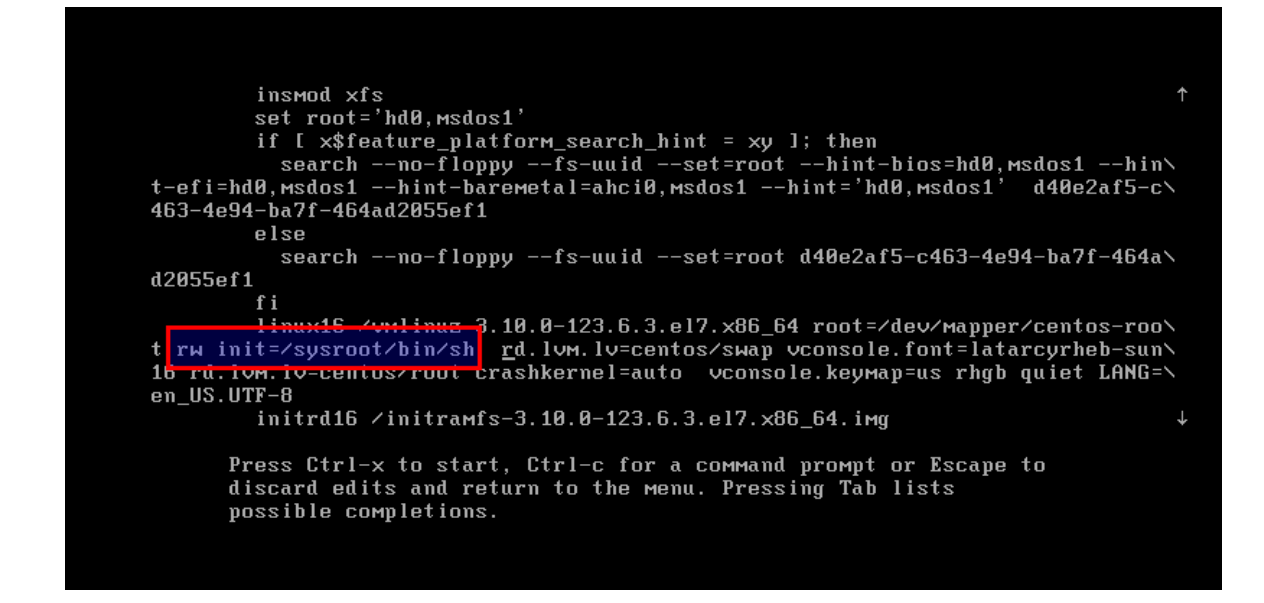

#### 4 - Now press Control+x to start on single user mode

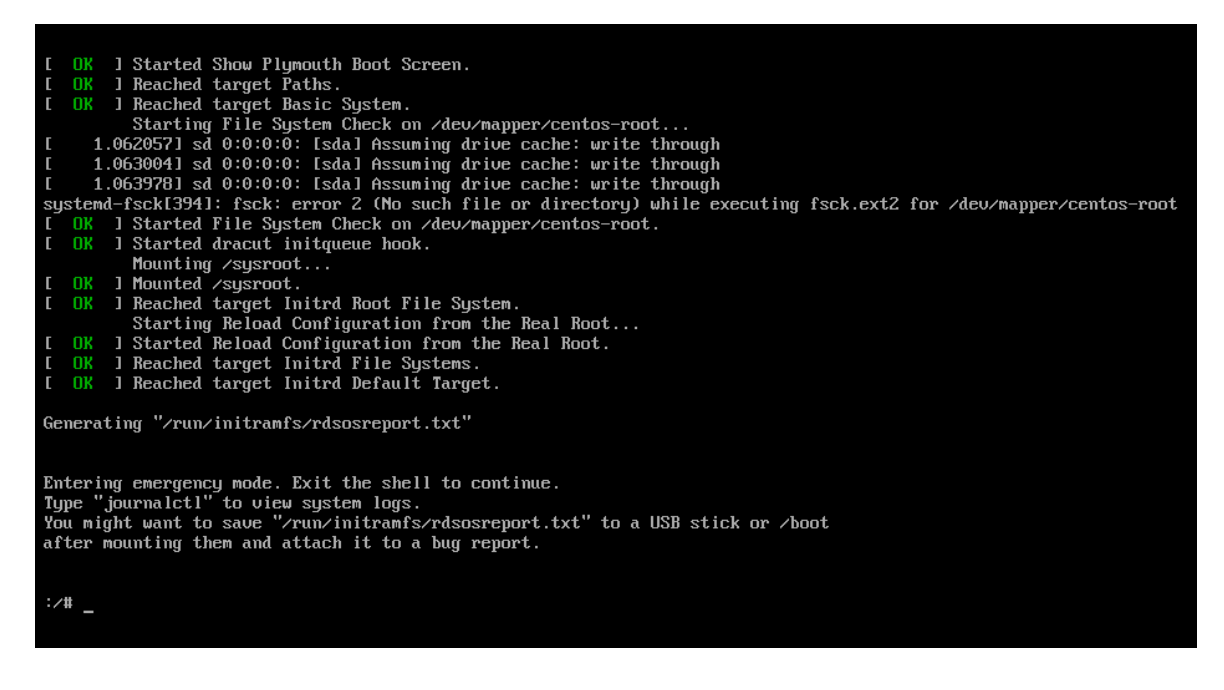

5 – Now access the system with this command.

chroot /sysroot

**6 – Reset the password.** passwd root

7 – Exit chroot exit

## 8 - Reboot your system

reboot